## ONE TO ONE — FITNESS — Register for MYiCLUB

## Visit myiclubonline.com/iclub/members

| Username                                       |
|------------------------------------------------|
|                                                |
| Password                                       |
|                                                |
| 🗹 Remember Me                                  |
| Cien In                                        |
| Sign In                                        |
| l forgot my <u>username</u> or <u>password</u> |
| New member?                                    |
|                                                |

If you haven't registered with MYiCLUB yet, click "Register"

| Register                               |
|----------------------------------------|
| Link Agreement Create Account Complete |
| Agreement Number                       |
| Retrieve Agreement Number              |
| First Name                             |
| Last Name                              |
| Zip/Postal Code                        |
|                                        |
| Continue                               |

If you know your agreement number complete this section and continue. If you need your agreement number, click "Retrieve Agreement Number"

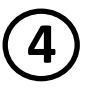

## Retrieve Agreement Number

Enter your email address below and click the "Submit" button. We will send your agreement number to you.

| Please type your email add | dress below.               |  |
|----------------------------|----------------------------|--|
| I'm not a robot            | reCAPTCHA<br>Privacy-Terms |  |
| l                          | Submit                     |  |

Enter the email you use at One to One Fitness and submit. Your agreement number will be sent via email.

| Register                      |                     |          |
|-------------------------------|---------------------|----------|
| Link Agreement                | 2<br>Create Account | Complete |
| Agreement Num                 | nber                |          |
|                               |                     |          |
| Retrieve Agreen<br>First Name | <u>nent Number</u>  |          |
| Last Name                     |                     |          |
| Zip/Postal Code               | •                   |          |
|                               |                     |          |
|                               | Continue            |          |

Go back to the Register Screen. Enter your agreement number and follow the prompts to set up your user name and password.